## パソコンからのWEB UIの見かた

## ホーム画面の見かた

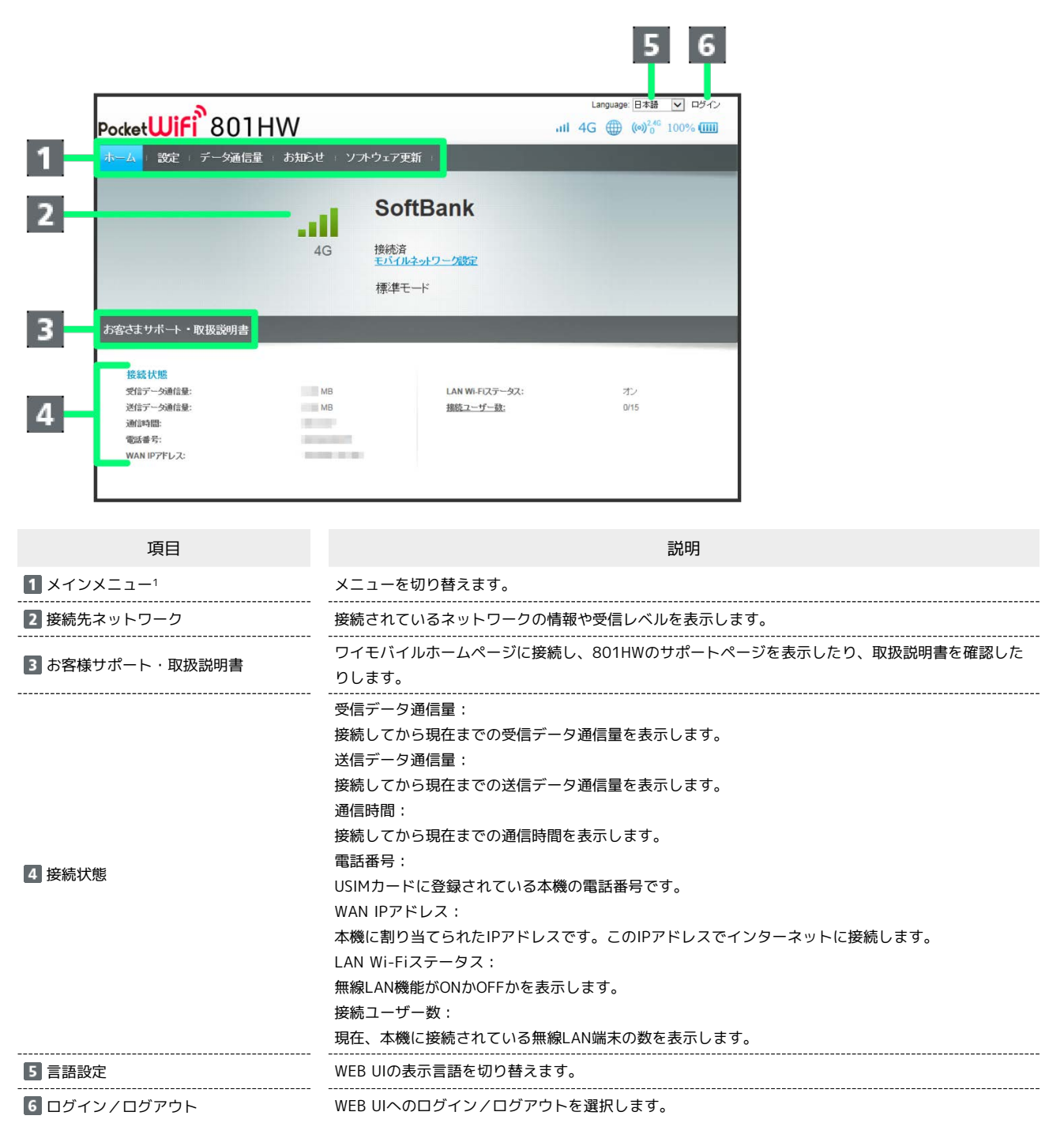

1 WEB UIにログインしていない場合は、ログインパスワードの入力が必要です。

## 設定画面の見かた

| PocketWifi 80                                                                                   | 01HV<br>通信量 1 | <b>3</b><br>У<br>Білбе : Ул-р-29                       | 4<br>DFS<br>E新:            | 5 6 7 8<br>⊻⊠⊪l 4G ≑⊕ ⋈ <sup>™</sup> ⊡∞∞œœ                                                                                                    |
|-------------------------------------------------------------------------------------------------|---------------|--------------------------------------------------------|----------------------------|----------------------------------------------------------------------------------------------------|
| LAN WI-Fi<br>もディルネットワーク認定<br>・むドイルネットワーク<br>プロファイル管理<br>PINコード管理<br>WI-F1スポット<br>ルーター設定<br>システム | 0             | モバイルネットワ<br>ネットワーク設定<br>キットワークモード:<br>ネットワーク検索<br>モード: | 1 <b>一ク</b><br>様本モード<br>自動 | お客さまのご気は外留ことり、アドワンスモードをご判<br>用でさい。頃金州の見ます。<br>「「「「「「スジスモード対応エリアのみでご」<br>「「「「」」、「スジスモード対応エリアのみでご」<br>「「「」」、「スジスモード」<br>「「「」」、「スジスモード」に設定し<br>てださい。<br>「」       |
|                                                                                                 |               | 国際ローミング                                                | ⊘র্ব্য ⊛রাত                | 回館コーミングを利用する場合 通信料金が高額になる<br>場合があります。<br>ホ製品は自動的にネットワーク接続をするため、回館<br>ローミングをONにする場合はネットワーン検索者「手<br>動」に意見って何用することをお助したまで。<br>また、ネットワークモードを「標準モード」に設定してくだ<br>さい。 |

| 項目              | 説明                                                                                                    |  |  |  |  |
|-----------------|----------------------------------------------------------------------------------------------------|--|--|--|--|
| 1 メニューリスト       | サブメニューを表示します。メニュー項目をクリックして設定ページを切り替えます。                                                                                                    |  |  |  |  |
| 2 設定ページ         | <br>各機能の情報/設定画面が表示されます。                                                                                                    |  |  |  |  |
| 3 DFS通知         |                                                                                                    |  |  |  |  |
| 4 ソフトウェア更新通知    | 📩 :更新可能なソフトウェアが検出されたときに表示されます。                                                                                                    |  |  |  |  |
| 5 未読お知らせあり      | ≥ :本機にお知らせがある場合に表示されます。                                                                                                    |  |  |  |  |
| 6 ネットワークの受信レベル  | モバイルネットワーク<br>訓 (強)⇔ 訓 (弱)⇔ 빠 (圏外)                                                                                                    |  |  |  |  |
| 7 ネットワークの種類     | モバイルネットワーク<br>4G : 4G接続中<br>LTE : LTE接続中<br>3G : 3G接続中                                                                                                    |  |  |  |  |
| 8 Wi-Fiスポット     | Wi-Fiスポット(ソフトバンクWi-Fiスポット含む)で接続中に表示されます。                                                                                                    |  |  |  |  |
| 9 インターネット接続状態表示 | ⊕ :インターネット接続中に表示されます。<br>⊕ :インターネット未接続のときに表示されます。                                                                                                    |  |  |  |  |
| 10 電池残量表示       | 100% :電池残量をパーセントで表示<br>「===(多い) → C==(少ない)<br>「==(点滅):電池残量がほとんど残っていない(要充電)                                                                                                    |  |  |  |  |
| 11 無線LAN状態表示    | <ul> <li>(๑)。: 無線LANがONでWi-Fi 2.4GHz帯を使用中に表示されます。</li> <li>(๑)。: 無線LANがONでWi-Fi 5GHz帯を使用中に表示されます。</li> <li>Wi-Fi通信規格(2.4G / 5G)の下に表示される数字は、現在、本機に接続されている無線LAN端末数です。</li> </ul> |  |  |  |  |